# HP OpenView Service Oriented Architecture Manager

### Installation

Version: 2.1

Windows, HP-UX, Linux

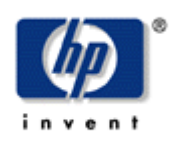

**June 2006** 

© Copyright 2004-2006 Hewlett-Packard Development Company, L.P.

### **Legal Notices**

#### Warranty

The only warranties for HP products and services are set forth in the express warranty statements accompanying such products and services. Nothing herein should be construed as constituting an additional warranty. HP shall not be liable for technical or editorial errors or omissions contained herein.

The information contained herein is subject to change without notice.

#### **Restricted Rights Legend**

Confidential computer software. Valid license from HP required for possession, use or copying. Consistent with FAR 12.211 and 12.212, Commercial Computer Software, Computer Software Documentation, and Technical Data for Commercial Items are licensed to the U.S. Government under vendor's standard commercial license.

#### **Copyright Notices**

© Copyright 2004-2006 Hewlett-Packard Development Company, L.P.

#### **Trademark Notices**

Java<sup>™</sup> is a U.S. trademark of Sun Microsystems, Inc. Linux is a U.S. registered trademark of Linus Torvalds

Microsoft® and Windows® are U.S. registered trademarks of Microsoft Corporation

UNIX® is a registered trademark of The Open Group

### Support

You can visit the HP OpenView web site at:

http://www.hp.com/managementsoftware/support

This web site provides contact information and details about the products, services, and support that HP OpenView offers.

HP OpenView online software support provides customer self-solve capabilities. It provides a fast and efficient way to access interactive technical support tools needed to manage your business. As a valued support customer, you can benefit by using the support site to:

- Search for knowledge documents of interest
- Submit enhancement requests online
- Download software patches
- Submit and track progress on support cases
- Manage a support contract
- Look up HP support contacts
- Review information about available services
- Enter discussions with other software customers
- Research and register for software training

Most of the support areas require that you register as an HP Passport user and log in. Many also require a support contract.

To find more information about access levels, go to:

http://www.hp.com/managementsoftware/access\_level

To register for an HP Passport ID, go to:

http://www.managementsoftware.hp.com/passport-registration.html

# Contents

| Supported Platforms7              |    |
|-----------------------------------|----|
| System Requirements               | 7  |
| Network Services Server           | 7  |
| WSM Broker                        |    |
| WSM J2EE Agent                    |    |
| WSM .NET Agent                    | 9  |
| Supported Specifications          | 9  |
| Hostname                          | 9  |
| Environment Variable Settings     | 10 |
| Installing SOA Manager            | 10 |
| Side-by-Side Installation         | 10 |
| Windows Installation              | 10 |
| HP-UX Installation                | 11 |
| Linux Installation                | 12 |
| Entering an SOA Manager License   | 13 |
| Uninstalling                      | 13 |
| Upgrading from Version 2.0 to 2.1 | 14 |
| Installation                      | 14 |
| Network Services                  |    |
| Broker                            |    |

The HP OpenView Service Oriented Architecture (SOA) Manager installation installs both the Network Services server and the Web Services Management (WSM) Broker. Instructions for the WSM J2EE Agent and the WSM .NET Agent are included in their respective administrator guides located in the /Documentation directory of the CD.

# **Supported Platforms**

| Component                  | Microsoft<br>Windows<br>2003 Server | HP-UX<br>11.11i | RH Linux<br>Advanced<br>Server 3.0 |
|----------------------------|-------------------------------------|-----------------|------------------------------------|
| Network Services<br>Server | X                                   | X               | X                                  |
| WSM Broker                 | Х                                   | Х               | Х                                  |
| WSM J2EE<br>Agent          | Х                                   | Х               | Х                                  |
| WSM .NET<br>Agent          | Х                                   |                 |                                    |

The components of the SOA Manager are supported on the following platforms:

# **System Requirements**

The components of the SOA Manager have the following system requirements:

### **Network Services Server**

| <b>CD-ROM Drive</b> | 2X                                                                     |
|---------------------|------------------------------------------------------------------------|
| Processor           | Intel platforms: 400 MHz or higher<br>x86 platforms: 200 MHz or higher |
| RAM                 | Windows or UNIX: 512 MB per processor                                  |
| Java                | JDK 1.4.2_03 only                                                      |
| Disk Space          | 64 MB (installation)<br>256 MB (runtime)                               |

| Databases<br>Supported | Oracle 9i–Consult the Oracle documentation for specific system requirements |
|------------------------|-----------------------------------------------------------------------------|
| Browsers               | Microsoft Internet Explorer 6.0+<br>Mozilla Firefox 1.0+                    |

### **WSM Broker**

| <b>CD-ROM Drive</b> | 2X                                                                     |
|---------------------|------------------------------------------------------------------------|
| Processor           | Intel platforms: 400 MHz or higher<br>x86 platforms: 200 MHz or higher |
| RAM                 | Windows or UNIX: 512 MB per processor                                  |
| Java                | JDK 1.4.2_03 only                                                      |
| Disk Space          | 64 MB (installation)<br>256 MB (runtime)                               |
| Browsers            | Microsoft Internet Explorer 6.0+<br>Mozilla Firefox 1.0+               |

## WSM J2EE Agent

| <b>CD-ROM Drive</b>    | 2X                                                                                        |
|------------------------|-------------------------------------------------------------------------------------------|
| Processor              | Intel platforms: 400 MHz or higher<br>x86 platforms: 200 MHz or higher                    |
| RAM                    | Windows or UNIX: 512 MB per processor                                                     |
| Java                   | Version provided with WebLogic Server                                                     |
| Disk Space             | 64 MB (installation)<br>256 MB (runtime)                                                  |
| Application<br>Server  | WebLogic Server 8.1.x–Consult the WebLogic documentation for specific system requirements |
| Additional<br>Software | Ant 1.5.x–Consult the Ant documentation for specific system requirements                  |

### WSM .NET Agent

| <b>CD-ROM Drive</b>    | 2X                                                                                                    |
|------------------------|----------------------------------------------------------------------------------------------------|
| Processor              | Intel platforms: 400 MHz or higher                                                                                             |
| RAM                    | 512 MB per processor                                                                                                    |
| Java                   | JDK 1.4.2_03 only                                                                                                    |
| Web Server             | Microsoft Internet Information Services (IIS) version 5+-<br>Consult the IIS documentation for specific system<br>requirements |
| Additional<br>Software | Microsoft .NET Framework version 1.1.4322–Consult the<br>.NET Framework documentation for specific system<br>requirements      |

# **Supported Specifications**

The SOA Manager supports the following specifications:

- Web Services Management Framework (WSMF) 1.3
- HTTP 1.1
- Web Services Definition Language (WSDL) 1.1
- Simple Object Access Protocol (SOAP) 1.1
- Web Services Interoperability (WS-I) Basic Profile 1.1
- WS-I Attachments Profile 1.0
- Web Services Security (WS-Security) 1.0
- .NET Web Services Enhancements (WSE) 1.0
- Universal Description, Discovery and Integration (UDDI) 2.0.4

### Hostname

The hostname for the network service system must resolve to only one DNS qualified name. The same is true for the broker, the J2EE agent and the .Net agent systems.

# **Environment Variable Settings**

The installation creates a system environment variable called MIP\_JAVA\_HOME. After the installation is complete, verify that the environment variable was created and that it is set to the JDK directory. In addition, the installation asks you for the JDK that you want to use. See the "System Requirements" section above for Java requirements.

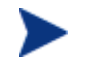

The Network Services and WSM Broker Agent will not start if the MIP\_JAVA\_HOME environment variable is not set.

# **Installing SOA Manager**

The instructions in this section install both the Network Services server and the WSM Broker. Instructions are provided for Windows, HP-UX, and Linux systems. Instructions for the WSM J2EE Agent and the WSM .NET Agent are included in their respective administrator guides located in the /Documentation directory of the CD.

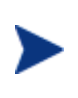

The WSM Broker and Network Services infrastructure are licensed. During the installation, an evaluation license is installed, and these components may be evaluated for 60 days. Thereafter, a license must be purchased. Unlicensed components will fail to start and a license expiration message is written to the log file. For information on licensing, see the "Entering an SOA Manager License" section below after completing the installation instructions in this section.

### Side-by-Side Installation

Different versions of SOA Manager can be installed on a single system. The installer includes a version number as part of the installation directory name in order to differentiate between the different versions. However, you cannot currently run different versions of SOA Manager at the same time on a single system. You can only run one version at a time.

This feature allows you to maintain previous version of SOA Manager while testing or implementing newer versions.

### **Windows Installation**

To install SOA Manager on the Windows platform:

- 1 Log in to the system as a root/admin user.
- 2 Place the SOA Manager CD in the CD-ROM. The CD automatically starts and the start page displays. If the CD does not automatically start, use the Windows Explorer to view the contents of the CD. Double-click the index.html that is in the root of the CD.

The installer fails if it is executed outside of the CD directory structure. To install SOA Manager without the CD, copy the entire contents of the CD (not just the installer executable) onto the target system. Then run the installer from within the copied CD directory structure.

- 3 From the start page, click **SOA Manager** located in the Available Installation Components section.
- 4 Open Disk1\InstData\Windows\VM and run HPSOAManagerInstaller2.1.exe. The installation prepares followed by the Introduction screen. Follow the on-screen instructions for installing Network Services and Broker.

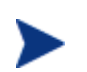

During the installation, a dialog box displays and asks you to select a 1.4 JVM to be used by the SOA Manager. You must select a JDK JVM and not a JRE. In addition, the JDK version must be 1.4.2\_03.

During the installation, you are asked whether you want to have the SOA Manager Network Services and/or the Broker installed as Windows services. If you do not select to have the components installed as Windows services, you can do so at a later time using instructions provided in the SOA Manager Administrator Guide and the WSM Broker Administrator Guide. If you are installing in a production environment, it is recommended that you install both the Network Service and the Broker as Windows services.

- 5 After the installation is complete, review the log of the installation for any warnings or errors (*<install\_dir>/HP\_OpenView\_SOA\_Manager\_InstallLog.xml*).
- 6 If this is your fist time installing the Network Services or Broker, read the SOA Manager Administrator Guide and the WSM Broker Administrator Guide for instructions on setting up and using these components.

### **HP-UX Installation**

To install SOA Manager on a UNIX platform:

- 1 Log in to the system as a root/admin user.
- 2 Place the SOA Manager CD in the CD-ROM.
- 3 Open a command prompt and mount the CD if your system is not set to automatically mount. See your platform documentation for detailed mounting instructions.

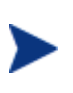

The installer fails if it is executed outside of the CD directory structure. To install SOA Manager without the CD, copy the entire contents of the CD (not just the installer executable) onto the target system. Then run the installer from within the copied CD directory structure.

4 From the mount directory, change directories to /Installation/ Disk1/InstData/<UNIX\_Platfom>/VM. 5 Declare the HPSOAManagerInstaller2\_1.bin an executable with global permissions:

chmod +x HPSOAManagerInstaller2\_1.bin

6 Run the installer:

sh HPSOAManagerInstaller2\_1.bin

The installation prepares followed by the Introduction screen. Follow the on-screen instructions for installing the Network Services and Broker Agent.

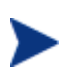

During the installation, a dialog box displays and asks you to select a 1.4 JVM to be used by the SOA Manager. You must select a JDK JVM and not a JRE. In addition, the JDK version must be 1.4.2\_03.

- 7 After the installation is complete, review the log of the installation for any warnings or errors (<*install\_dir*>/HP\_OpenView\_SOA\_Manager\_InstallLog.xml).
- 8 If this is your fist time installing the Network Services or Broker, read the SOA Manager Administrator Guide and the WSM Broker Administrator Guide for instructions on setting up and using these components.

#### **Linux Installation**

To install SOA Manager on the Linux platform:

- 1 Log in to the system as a root/admin user.
- 2 Place the SOA Manager CD in the CD-ROM.
- 3 Open a command prompt and mount the CD if your system is not set to automatically mount. See your platform documentation for detailed mounting instructions.

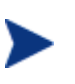

The installer fails if it is executed outside of the CD directory structure. To install SOA Manager without the CD, copy the entire contents of the CD (not just the installer executable) onto the target system. Then run the installer from within the copied CD directory structure.

- 4 From the mount directory, change directories to /Installation/ Disk1/InstData/Linux/VM.
- 5 Declare the HPSOAManagerInstaller2\_1.bin an executable with global permissions:

chmod +x HPSOAManagerInstaller2\_1.bin

6 Run the installer:

sh HPSOAManagerInstaller2\_1.bin

The installation prepares followed by the Introduction screen. Follow the on-screen instructions for installing the Network Services and Broker.

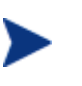

During the installation, a dialog box displays and asks you to select a 1.4 JVM to be used by the SOA Manager. You must select a JDK JVM and not a JRE. In addition, the JDK version must be 1.4.2\_03.

- 7 After the installation is complete, review the log of the installation for any warnings or errors(<*install\_dir*>/HP\_OpenView\_SOA\_Manager\_InstallLog.xml).
- 8 If this is your fist time installing the Network Services or Broker, read the SOA Manager Administrator Guide and the WSM Broker Administrator Guide for instructions on setting up and using these components.

# **Entering an SOA Manager License**

The SOA Manager's licenses are installed using the License Manager. You must obtain a permanent license (contact your HP sales representative) for the following SOA Manager licenses:

| Product Number | Product Name                           |
|----------------|----------------------------------------|
| X3421ZZ        | HP OpenView SOA Manager WSM Broker     |
| X3420ZZ        | HP OpenView SOA Manager Network Server |
| X3422ZZ        | HP OpenView SOA Manager Agent          |

Detailed instructions for installing licenses are included in the License Manager's Online Help. In addition, you must be logged in to the system as a root/admin user.

To start the License Manager:

Windows:

Select Start | Programs | HP OpenView | SOA Manager 2.1 | License Manager. Or, from the command line, run:

<install\_dir>\bin\win32\miplicense.bat

UNIX:

To start the SOA Manager License Manager on UNIX, from the command line, run:

<install\_dir>/bin/unix/miplicense

# Uninstalling

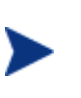

Uninstalling the SOA Manager removes the MIP\_JAVA\_HOME system variable. Other SOA Manager installations on the system will fail, once the variable is removed. You must manually add this variable back if your system contains additional SOA Manager installations. The installer for SOA Manager creates uninstall files and places them in the <*install\_directory*>/UninstallerData directory. Windows users can use **Add/Remove Program** located in the **Control Panel**. Instructions for uninstalling the WSM .NET Agent and the WSM J2EE Agent are located in their respective administrator guides.

## Upgrading from Version 2.0 to 2.1

This section provides the tasks that are required to upgrade an SOA Manager installation from version 2.0 to 2.1. The tasks in this section are required in order to maintain any current settings, service models, as well as any database information.

#### Installation

Install SOA Manager 2.1 using the instructions in the "Installing SOA Manager" section above.

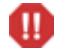

SOA Manager 2.1 cannot be installed in the same directory as SOA Manager 2.0.

#### **Network Services**

To upgrade the Network Service server:

- Start the 2.0 version of the Network Services server.
- Use the BSE Export feature to export the business services that are to be migrated to the 2.1 installation.
- Stop the 2.0 version of Network Services server.
- If you changed any General Settings or UDDI Settings, then migrate the changes from the <2.0\_install\_dir/>conf/networkservices/mipServer.xml file to the 2.1 installation. When using Oracle, be sure to copy the Oracle configuration from the 2.0 mipServer.xml into the 2.1 mipServer.xml. Do not copy the 2.0 mipServer.xml into the 2.1 mipServer.xml. On not copy that was changed in the 2.0 mipServer.xml into the 2.1 mipServer.xml.
- If you changed or added any alert recipients, then migrate the changes from the <2.0\_install\_dir>/conf/notification.xml file to the 2.1 installation. Do not copy the 2.0 notification.xml into the 2.1 installation directory. Instead copy each entry you changed in the 2.0 notification.xml into the 2.1 notification.xml.
- If you changed any Email Settings, then migrate the changes from the <2.0\_install\_dir>/conf/notification.xml file to the <2.1\_install\_dir>/conf/networkservices/mipServer.xml file. Note that the format of the files is different.
  - <2.0\_install\_dir>/conf/notification.xml

```
<target class="com.hp.wsm.sn.notification.target.SmtpAlertTarget">
        <property name="smtpHost" value="host.acme.com"/>
        <property name="port" value="25"/>
```

```
<property name="password" value="xxx"/>
    <property name="userName" value="support.person"/>
    <property name="from" value="support.person@acme.com"/>
    <instance name="email" enabled="true">
      <property name="body" value="${message}"/></property name="body" value="$
      <property name="subject" value="[${severity}] ${id} -
${category}"/>
      <property name="to" value="support.person@acme.com"/>
    </instance>
  </target>
— <2.1_install_dir>/conf/networkservices/mipServer.xml
<entry name="mail.smtp.host">host.acme.com</entry>
 <entry name="mail.smtp.port">25</entry>
 <entry name="mail.smtp.user">support.person</entry>
 <entry name="mail.smtp.pass">xxx</entry>
 <entry name="mail.smtp.from">support.person@acme.com</entry>
 <entry name="mail.smtp.enabled">true</entry>
```

- When using Oracle:
  - Add the new tables from <2.1\_install\_dir>/data/oracle/Upgrade2.0Db-Oracle9i to the Oracle database.
- When using HSQL:
  - Copy all the files in the <2.1\_install\_dir>/data/hsqldb from the 2.0 installation to the 2.1 installation.
  - Add the new tables from <2.1\_install\_dir>/data/hpsqldb/Upgrade2.0Db into the HSQL database.
    - From a command prompt, change directories to <2.1\_install\_dir>/lib/ext.
    - Run: java -cp hsqldb.jar org.hsqldb.util.DatabaseManager.
    - In the Type field, select **HSQL Database Engine Standalone**.
    - In the URL field, replace <<database/path?>> with
       <2.1\_install\_dir>/data/hsqldb/sn.
    - Click **Ok**.
    - Copy all the lines from the <2.1\_install\_dir>/data/hsqldb/Upgrade2.0Db file and past it into the upper right box in the HSQL Database Manager
    - Click **Execute**.
    - Exit the HSQL Database Manager.
- Start the 2.1 version of Network Services server.
- Use the BSE Import feature to import the business services that were exported from the 2.0 installation.

• After starting the 2.1 version of network services, go to the following web page: http://<host>:5002/bse/support/clean\_versions.jsp. This page is used to correct defects in a migrated SOA Manager 2.0 database. Click **Remove** to remove excess rows. This operation could take from several minutes up to an hour to complete depending on the number of rows. The web page shows the progress as rows are removed.

### **Broker**

- If you changed any HTTP Settings, then migrate the changes from the <2.0\_install\_dir>/conf/broker/mipServer.xml file to the 2.1 installation. Do not copy the 2.0 mipServer.xml into the 2.1 installation directory. Instead copy each entry you changed in the 2.0 mipServer.xml into the 2.1 mipServer.xml.
- If you changed any SSL Settings, then migrate the changes from the <2.0\_install\_dir>/conf/mipServer.xml file to the 2.1 installation. Do not copy the 2.0 mipServer.xml into the 2.1 installation directory. Instead copy each entry you changed in the 2.0 mipServer.xml into the 2.1 mipServer.xml.
- Copy the jar files from <2.0\_install\_dir>/conf/broker to the 2.1 installation.
- Start the 2.1 version of the broker.